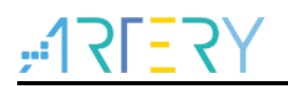

## UM0007

User Manual

AT-Link Console User Manual

# Introduction

This user manual gives an overview of AT-Link Console. AT-Link Console is a command-line application based on AT-Link. With the help of this software, users can configure ARTERY MCU devices through SWD ports.

List of applicable Artery MCUs:

| Part number | AT32F series |
|-------------|--------------|
|-------------|--------------|

# Contents

| 1 Introduction |      | oduction                     | 5    |
|----------------|------|------------------------------|------|
|                | 1.1  | Environmental requirements   | 5    |
|                | 1.2  | Glossary                     | 5    |
| 2              | Inst | allation                     | 6    |
| 3              | Soft | ware operation               | 7    |
|                | 3.1  | Operating mode               | 7    |
|                |      | 3.1.1 Used in Windows        | 7    |
|                |      | 3.1.2 Used in Linux          | 8    |
|                | 3.2  | Command line parameters      | 9    |
|                | 3.3  | AT-Link Console return codes | 11   |
|                | 3.4  | Flow chart                   | . 13 |
|                | 3.5  | Write serial number          | 14   |
| 4              | Rev  | ision history                | . 15 |

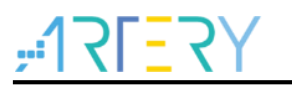

# List of tables

| Table 1 List of command line parameters | 9  |
|-----------------------------------------|----|
| Table 2 List of return codes            | 11 |
| Table 3 Document revision history       | 15 |

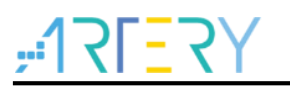

# List of figures

| Figure 1 Command line window                    | 7    |
|-------------------------------------------------|------|
| Figure 2 Batch file processing                  | 7    |
| Figure 3 Linux OS                               | 8    |
| Figure 4 Shell script file                      | 8    |
| Figure 5 Flow chart                             | . 13 |
| Figure 6 Serial number write configuration file | . 14 |

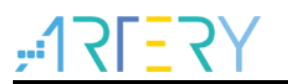

# 1 Introduction

## **1.1** Environmental requirements

#### Software resources

#### Windows OS

Windows 7 and above.

No driver is required when using AT-Link debugger.

#### Linux OS

Linux OS with x86\_64 architecture, such as Ubuntu, Federa, etc.

#### Hardware resources

AT-Link debugger USB communication port.

## 1.2 Glossary

#### AT-Link debugger

AT-Link is a debugger, released by ARTERY, for the sake of MCU development.

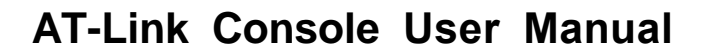

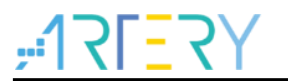

## 2 Installation

### Hardware installation

Step 1: Connect AT-Link debugger to the USB port of PC. Step 2: Connect AT-Link debugger to the ICE interface of the target evaluation board.

#### Software installation

This software doesn't need to be installed, just run the executable program directly.

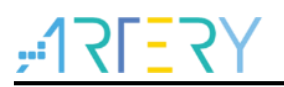

## **3** Software operation

## 3.1 Operating mode

## 3.1.1 Used in Windows

Mode 1: Input parameters on the command line

Figure 1 Command line window

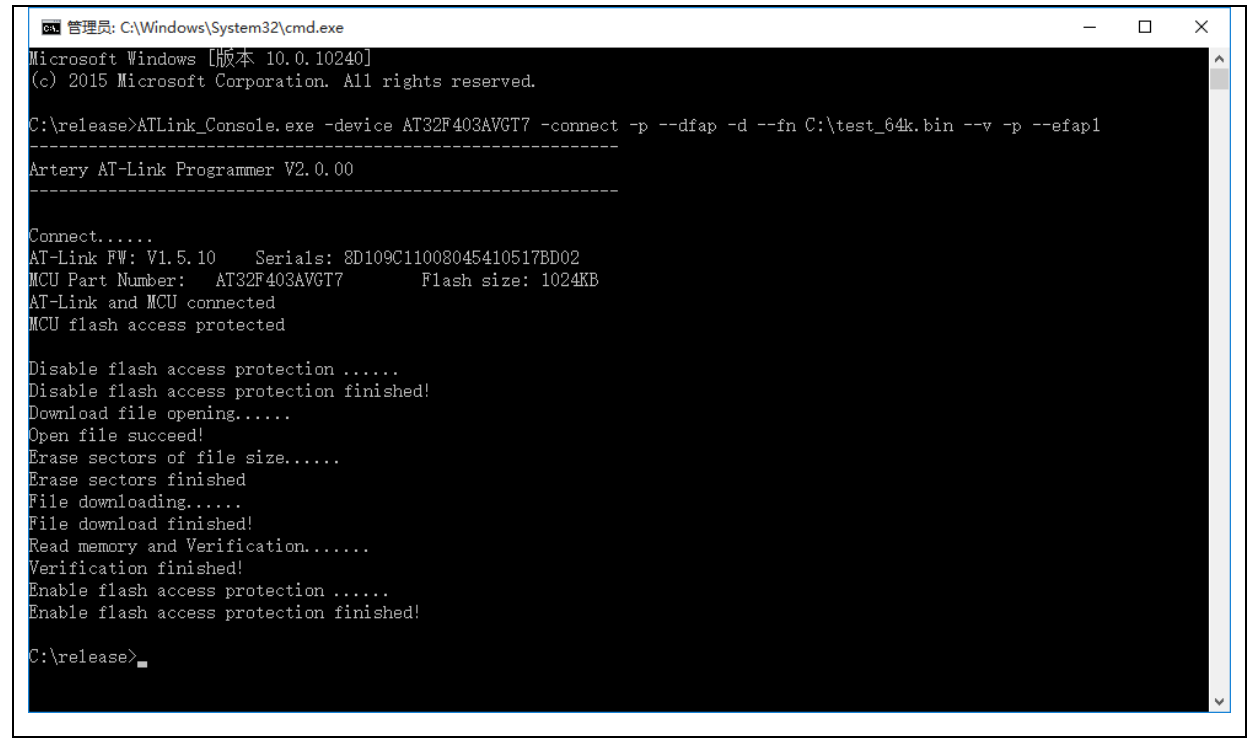

Mode 2: Batch file processing (Refer to DFU\_download.bat for details on common operations)

Figure 2 Batch file processing

| 文件 主页 共享                                                                                                    | 查看                                                            |                                           |                                                                   | ~ 🤇            |
|----------------------------------------------------------------------------------------------------|---------------------------------------------------------------|-------------------------------------------|-------------------------------------------------------------------|----------------|
| ■ 预览窗格 ■ 新窗格 ■ 详细信息窗格                                                                                                    | ■ 超大图标 E 大图标 E 中图标<br>● 小图标 B 列表 E 详细信息 →<br>事 平輔 E 内容 →<br>排 | □ 分组依据 •<br>\$p式 □ 添加列 •<br>計将所有列调整为合适的大小 | <ul> <li>□ 项目复选框</li> <li>☑ 文件扩展名</li> <li>◎ 職職的项目 所选项</li> </ul> | ジョン<br>送项<br>目 |
| 窗格                                                                                                    | 布局                                                            | 当前视图                                      | 显示/隐藏                                                             |                |
| ← → • ↑ <mark> </mark> « V3.                                                                                                    | 0 → Artery_ATLINK_Console_Win32-x86                           | 5 V                                       |                                                                   | Q              |
| 4. 快速注问                                                                                                    | <b>^</b> 名称 ^                                                 | 修改日期                                      | 类型                                                                | 大小             |
|                                                                                                    | III ATLink_Console.exe                                        | 2023/2/17 13:42                           | 应用程序                                                              | 533 KB         |
|                                                                                                    | ATLINKLIB.dll                                                 | 2023/2/15 17:16                           | 应用程序扩展                                                            | 93 KB          |
|                                                                                                    | 💿 download.bat                                                | 2023/2/17 13:08                           | Windows 批处理                                                       | 1 KB           |
| 🗒 文档 🛛 🖈                                                                                                    | 🚳 libusb-1.0.dll                                              | 2018/3/25 9:00                            | 应用程序扩展                                                            | 101 KB         |
| New York State State St | 🗟 Qt5Core.dll                                                 | 2022/3/2 10:30                            | 应用程序扩展                                                            | 4,646 KB       |
| 💻 atktwhd01 🛛 🖈                                                                                                    |                                                               |                                           |                                                                   |                |
| 💻 此电脑 🛛 🖈                                                                                                    |                                                               |                                           |                                                                   |                |
| 🌏 HT32F493x5_Ke 🖈                                                                                                    |                                                               |                                           |                                                                   |                |
| AT32F4xx_For_K *                                                                                                    |                                                               |                                           |                                                                   |                |
| Doc&TestReport                                                                                                    |                                                               |                                           |                                                                   |                |
| Docs&TestReport                                                                                                    |                                                               |                                           |                                                                   |                |
|                                                                                                    |                                                               |                                           |                                                                   |                |
| O Qari                                                                                                    |                                                               |                                           |                                                                   |                |

7

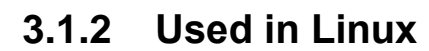

1. The executive program "ATLink\_Console" and the script "ATLink\_Console.sh" needs an execution permission.

Command: chmod +x ATLink\_Console ATLink\_Console.sh

- Edit the script "download.sh", add operation steps based on command line parameters shown in Section 4.2 (Seedownload.sh in the example) and give an execution permission. Command: chmod +x download.sh
- To execute the script download.sh in the terminal, a sudo is required, for either a serial interface or USB device needs a root user authority.
   Command: sudo ./download.sh

| ⊘ Recent  | Name                  | Size Type Modified 🕶                |
|-----------|-----------------------|-------------------------------------|
| 🔂 Home    | download.sh           | 257 bytes Program Jan 10            |
| 🗖 Desktop | ATLink_Console        | 2.7 MB Program Dec 27 202           |
| Documents | ATLink_Console.sh     | 374 bytes Program Dec 27 202        |
| Downloads | libATLINKLIB.so.1.0.0 | 176.4 kB Unknown Dec 27 202         |
| J Music   | libATLINKLIB.so.1.0   | 176.4 kB Link to Unknown Dec 27 202 |
| Pictures  | libATLINKLIB.so.1     | 176.4 kB Link to Unknown Dec 27 202 |
| Videos    | libATLINKLIB.so       | 176.4 kB Link to Unknown Dec 27 202 |
| 🛅 Trash   | libQt5Core.so.5.9.0   | 5.5 MB Unknown Jan 29 2022          |
| Network   | libQt5Core.so.5       | 5.5 MB Link to Unknown Jan 29 2022  |

### Figure 3 Linux OS

#### Figure 4 Shell script file

| 😣 🗢 🗉 download.sh (~/Artery_ATLINK_Console_Linux-x86_64) - gedit                                                                                                    |
|----------------------------------------------------------------------------------------------------|
| Open 🔻 л                                                                                                    |
| <pre>./ATLink_Console.sh export LD_LIBRARY_PATH=\$(pwd) ./ATLink_Console -device AT32F407VCT7 -connect -pdfapdepp -eall -da 08000000 home/artery/test_binhex/test_64k.binv -usdsetfn /home/artery/test_binhex/ UserSystemData.bin -pefap1</pre> |

# 3.2 Command line parameters

| Table 1 List of | f command line | parameters |
|-----------------|----------------|------------|
|-----------------|----------------|------------|

\_\_\_\_

| Command  | Sub Command    | Remarks                                                                                |
|----------|----------------|----------------------------------------------------------------------------------------|
| -?       |                | Show the help.                                                                         |
| -device  |                | Set device, e.g. AT32F403ARGT7. You must set device when the device access protection. |
| -connect |                | Establish connection.                                                                  |
| -е       |                | Erase flash.                                                                           |
|          | all            | Erase all sectors of flash, spim (spim enabled), boot memory(AP mode enabled).         |
|          | flash          | Erase all sectors of flash. (allflash)                                                 |
|          | spim           | Erase all sectors of SPIM. (allspim)                                                   |
|          | bootm          | Erase all sectors of boot memory. (allbootm)                                           |
|          | sec n-m        | Erase selected sectors, begin sector-end sector, e.g. 0-20.                            |
| -eble    |                | Erase BLE module flash.                                                                |
|          | all            | Erase all sectors of BLE module flash.                                                 |
|          | main           | Erase all sectors of main code space. (allmain)                                        |
|          | nvr            | Erase all sectors of NVR space. (allnvr)                                               |
|          | rdn            | Erase all sectors of RDN space. (allrdn)                                               |
|          | sec n-m        | Erase selected sectors of main space, begin sector-end sector, e.g. 0-<br>20.          |
| -u       |                | Upload flash contents to the specified file.                                           |
|          | sec n-m        | Upload selected sectors, begin_sector-end_sector, e.g. 0-20.                           |
|          | fn file_name   | Full path name (bin, hex file; the file type is recognized by its extension).          |
| -uble    |                | Upload BLE module main code space flash contents to the specified file.                |
|          | sec n-m        | Upload selected sectors, begin_sector-end_sector, e.g. 0-20.                           |
|          | fn file_name   | Full path name (bin, hex file; the file type is recognized by its extension).          |
| -d       |                | Download the content of the specified file into flash                                  |
|          | a address(hex) | Start address, default 0x08000000; ignored if the target file is not a binary file.    |

# ۲**۶<u>-</u>1۶۲;**

# AT-Link Console User Manual

| Command | Sub Command     | Remarks                                                                                                    |
|---------|-----------------|----------------------------------------------------------------------------------------------------|
|         | fn file_name    | Full path name (bin/hex file; the file type is recognized by its extension).                                                                              |
|         | v               | Verify after download.                                                                                                    |
|         | ne              | Don't erase sector before downloading file.                                                                                                    |
| -р      |                 | Enable or disable protection.                                                                                                    |
|         | efap1           | Enable access protection, all options following this one will fail.                                                                                       |
|         | efap2           | Enable high level access protection, all options following this one will fail.                                                                            |
|         | y               | If the MCU is AT32F425/F423/L021/F402/F405/F490/M412/M416, you must enter "y" for confirmation.<br>(efap2y)                                               |
|         | dfap            | Disable flash access protection.                                                                                                    |
|         | depp            | Disable erase and program protection.                                                                                                    |
|         | eepp n-m        | Enable erase and program protection for sector codes, begin_sector-<br>end_sector, e.g. 0-20.                                                             |
|         | ebfap           | Enable BLE module access protection.                                                                                                    |
|         | dbfap           | Disable BLE module access protection.                                                                                                    |
| -usd    |                 | Set user system data to MCU.                                                                                                    |
|         | getfn file_name | Get user system data from the device and write it in the specified file, full path name (bin/hex file, the file type is recognized by its extension).     |
|         | setfn file_name | Load user system data from the specified file and write it to the device,<br>full path name (bin/hex file, the file type is recognized by its extension). |
| -otp    |                 | Download One-Time Programmable data.                                                                                                    |
|         | -fn file_name   | Full path name (attp file).                                                                                                    |
| -enspim |                 | Enable to access SPIM.                                                                                                    |
|         | ft type         | SPIM flash type, value 1 or 2. Default value 1.                                                                                                    |
|         | fs size         | SPIM flash size (MB).                                                                                                    |
|         | fda FA(hex)     | SPIM FLASH_DA, hexadecimal.                                                                                                    |
|         | remap 0/1       | Remap IO pin used by SPIM.<br>0: remap0 (Use PA11/PA12 pins)<br>1: remap1 (Use PB10/PB11 pins)                                                            |
| -bmapm  |                 | Set boot memory AP mode.                                                                                                    |
|         | key value       | Hexadecimal, must be 0xA35F6D24.                                                                                                    |

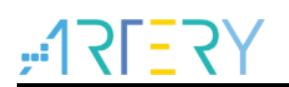

| Command | Sub Command | Remarks                                                               |
|---------|-------------|-----------------------------------------------------------------------|
| -w4     |             | MCU debug mode, write 32-bit data.                                    |
|         | addr(hex)   | The address of the data to be written, 32-bit address. e.g. 20000000. |
|         | value(hex)  | The value of the data to be written, 32-bit data. e.g. 00112233.      |
| -w2     |             | MCU debug mode, write 16-bit data                                     |
|         | addr(hex)   | The address of the data to be written, 32-bit address. e.g. 20000000. |
|         | value(hex)  | The value of the data to be written, 16-bit data. e.g. 0011.          |
| -mem32  |             | MCU debug mode, read 32-bit data.                                     |
|         | addr(hex)   | The address of the data to be read, 32-bit address. e.g. 08000000.    |
| -mem16  |             | MCU debug mode, read 16-bit data.                                     |
|         | addr(hex)   | The address of the data to be read, 32-bit address. e.g. 08000000.    |
| -r      |             | Reset and run. When MCU access protection, this command is invalid.   |
| -wsn    |             | Write serial number.                                                  |
|         | ne          | Don't erase sector before writing serial number.                      |

## 3.3 AT-Link Console return codes

In case of error, while executing AT-Link Console commands, the return code (Errrolevel) is greater than 0.

| Return<br>code | Command | Error                                                       |
|----------------|---------|-------------------------------------------------------------|
| 0x00           | All     | Finished successfully                                       |
| 0x01           | All     | Command arguments error.                                    |
| 0x02           | All     | Connection problem.                                         |
| 0x03           | -d      | Flash memory programming/verification error.                |
| 0x04           | -u      | Failed to upload Flash memory contents                      |
| 0x05           | -uble   | Failed to upload BLE module main code space Flash contents. |
| 0x06           | -usd    | Failed to get user system data from the device.             |
| 0x07           | -usd    | Failed to write user system data to the device.             |

Table 2 List of return codes

# <u>,:17[57];</u>

# AT-Link Console User Manual

| Return<br>code | Command                                                | Error                                                              |  |
|----------------|--------------------------------------------------------|--------------------------------------------------------------------|--|
| 0x08           | -enspim                                                | Failed to enable SPIM.                                             |  |
| 0x09           | -bmapm Failed to set boot memory AP mode               |                                                                    |  |
| 0x0A           | -w4/-w2                                                | Error occurred while writing data to the specified flash address   |  |
| 0x0B           | -mem32/-mem16                                          | Error occurred while reading data from the specified flash address |  |
| 0x0C           | -r                                                     | -r Reset and run error.                                            |  |
| 0x0D           | -wsn                                                   | -wsn Failed to write serial number.                                |  |
| 0x20           | -pefap1 Failed to enable access protection.            |                                                                    |  |
| 0x21           | -pefap2 Failed to enable high level access protection. |                                                                    |  |
| 0x22           | -pdfap Failed to disable flash access protection.      |                                                                    |  |
| 0x23           | -pdepp                                                 | Failed to disable erase and program protection.                    |  |
| 0x24           | -peepp                                                 | Failed to enable erase and program protection.                     |  |
| 0x25           | -pebfap                                                | Failed to enable BLE module access protection.                     |  |
| 0x26           | -pdbfap                                                | Failed to disable BLE module access protection.                    |  |
| 0x30           | -eallflash                                             | Failed to erase all sectors of Flash.                              |  |
| 0x31           | -еallspim                                              | Failed to erase all sectors of SPIM.                               |  |
| 0x32           | -eallbootm Failed to erase all sectors of boot memory. |                                                                    |  |
| 0x33           | -esec Failed to erase selected sectors.                |                                                                    |  |
| 0x34           | -ebleall                                               | Failed to erase all sectors of BLE module Flash.                   |  |
| 0x35           | -eble –allmain                                         | Failed to erase all sectors of BLE main code space.                |  |
| 0x36           | -ebleallnvr                                            | Failed to erase all sectors of BLE NVR space.                      |  |
| 0x37           | -ebleallrdn                                            | Failed to erase all sectors of BLE RDN space.                      |  |
| 0x38           | -eblesec                                               | Failed to erase selected sectors of BLE main code space.           |  |
| 0x40           | -otp                                                   | Failed to download One-Time Programmable data.                     |  |

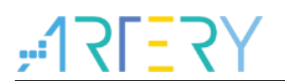

## 3.4 Flow chart

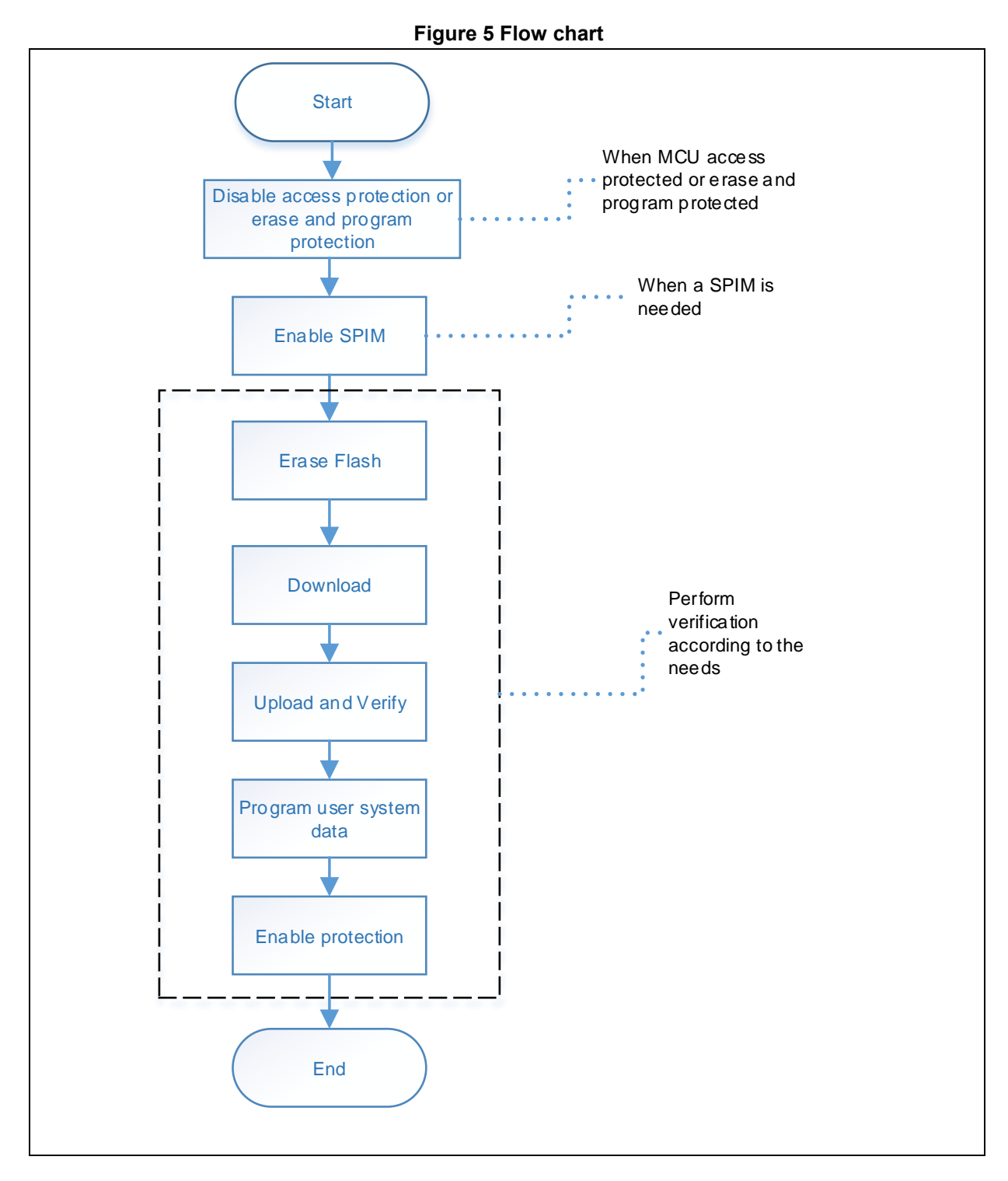

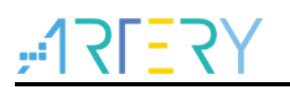

## 3.5 Write serial number

Use the "-wsn" command to write the serial number.

To write the serial number, users need to modify three parameters in the WriteSN.ini file, including:

WriteAddr

Serial number write address

CurrentSN

Current serial number. Every time the serial number is written successfully, this value will be automatically modified and incremented according to the step.

■ IncreaseStep

Serial number increment step.

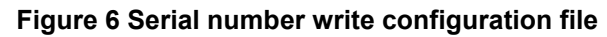

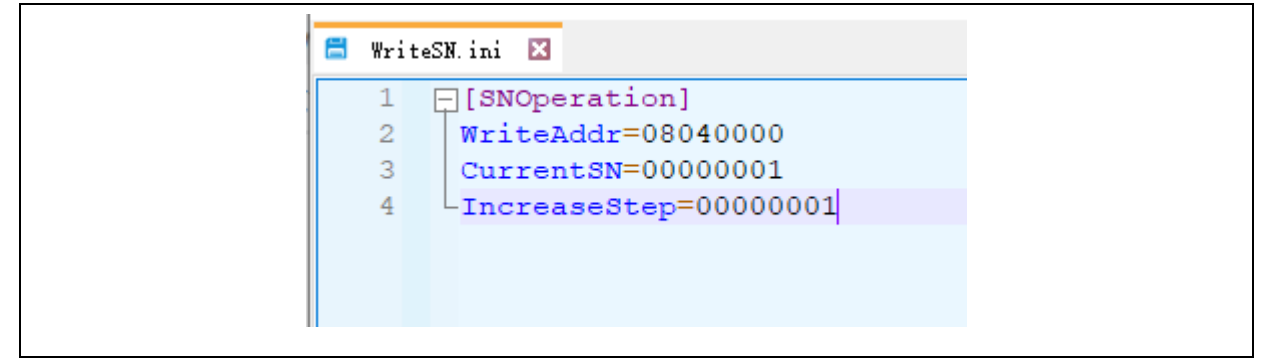

# 4 Revision history

| Date       | Version | Revision note                                                                 |
|------------|---------|-------------------------------------------------------------------------------|
| 2025/02/18 | V2.10   | 1. Added serial number write feature.                                         |
| 2024/10/29 | V2.09   | 1. Support for AT32M412/M416 series.                                          |
|            |         | 2. Added downloading One-Time Programmable data.                              |
| 2023/08/10 | V2.08   | 1. Support for AT32F423VCW.                                                   |
|            |         | 2. Support for AT32F402/F405 series.                                          |
| 2023/07/06 | V2.07   | 1. Support for AT32A403A series.                                              |
| 2023/02/12 | V2.06   | 1. Supports multiple platforms, including Windows, Linux (Ubuntu, Fedora) OS. |
|            |         | 2. Added AT32F423 series.                                                     |
| 2022/08/12 | V2.05   | 1. Added return codes.                                                        |
| 2022/07/15 | V2.04   | 1. Added AT32L021 series.                                                     |
| 2022/04/27 | V2.03   | 1. Support reset and run.                                                     |
| 2022/01/26 | V2.02   | 1. Added AT32WB415CCU7-7                                                      |
| 2022/01/04 | V2.01   | 1. Added SPIM support.                                                        |
|            |         | 2. Support disable/enable of the advanced access protection.                  |
|            |         | 3. Support disable/enable of the programming protection.                      |
|            |         | 4. Support upload feature.                                                    |
|            |         | 5. Support direct read/write feature.                                         |
| 2021/11/26 | V2.00   | 1. Initial release. Support AT32F403/F413/F415/F421/F403A/F407/F435/F437.     |
|            |         | 2. Added AT32F425 series.                                                     |

#### Table 3 Document revision history

#### **IMPORTANT NOTICE – PLEASE READ CAREFULLY**

Purchasers understand and agree that purchasers are solely responsible for the selection and use of Artery's products and services.

No license, express or implied, to any intellectual property right is granted by ARTERY herein regardless of the existence of any previous representation in any forms. If any part of this document involves third party's products or services, it does NOT imply that ARTERY authorizes the use of the third party's products or services, or permits any of the intellectual property, or guarantees any uses of the third party's products or services or intellectual property in any way.

Except as provided in ARTERY's terms and conditions of sale for such products, ARTERY disclaims any express or implied warranty, relating to use and/or sale of the products, including but not restricted to liability or warranties relating to merchantability, fitness for a particular purpose (based on the corresponding legal situation in any unjudicial districts), or infringement of any patent, copyright, or other intellectual property right.

ARTERY's products are not designed for the following purposes, and thus not intended for the following uses: (A) Applications that have specific requirements on safety, for example: life-support applications, active implant devices, or systems that have specific requirements on product function safety; (B) Aviation applications; (C) Aerospace applications or environment; (D) Weapons, and/or (E) Other applications that may cause injuries, deaths or property damages. Since ARTERY products are not intended for the above-mentioned purposes, if purchasers apply ARTERY products to these purposes, purchasers are solely responsible for any consequences or risks caused, even if any written notice is sent to ARTERY by purchasers; in addition, purchasers are solely responsible for the compliance with all statutory and regulatory requirements regarding these uses.

Any inconsistency of the sold ARTERY products with the statement and/or technical features specification described in this document will immediately cause the invalidity of any warranty granted by ARTERY products or services stated in this document by ARTERY, and ARTERY disclaims any responsibility in any form.

© 2025 ARTERY Technology - All Rights Reserved